# Sir Ganga Ram Hospital

Pharmacy Tender Software

#### INSTALLATION GUIDE FOR MICROSOFT WINDOWS XP

(P)

**Note**: The software has been tested on Windows XP. Hence, recommended to use on Windows XP Only.

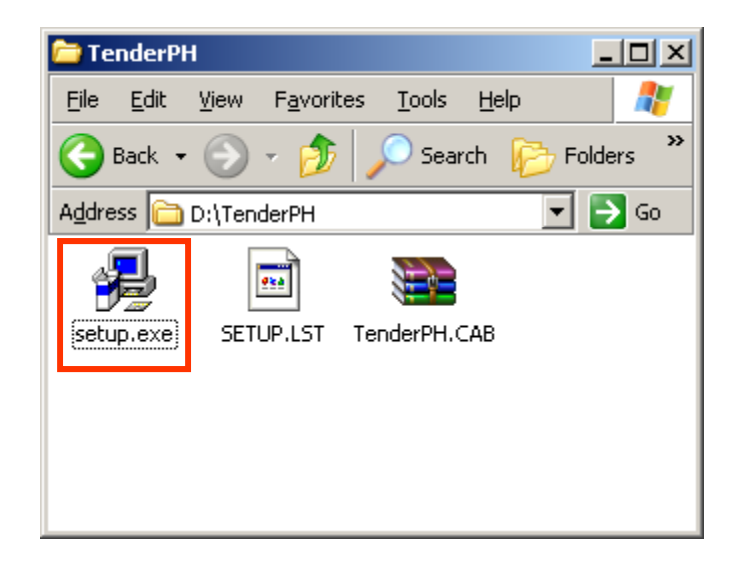

Download the Pharmacy Tender Software from Sir Ganga Ram Hospital Website.

Close all open applications e.g. Microsoft Word, Microsoft Excel, Note Pad etc.

Run the setup.exe from the installation folder.

| Satup    |                                                                                                    |
|----------|----------------------------------------------------------------------------------------------------|
| <u>.</u> | Setup cannot continue because some system files are out of date on your system. Click OK if you would like setup to update these files for you now. You will need to restart Windows before you can run setup again. Click cancel to exit setup without updating system files. |
|          |                                                                                                    |
|          |                                                                                                    |

Do not worry if you get message "Setup cannot continue because files are out of date on your system".

Click OK to restart your computer as advised and run the setup <u>again</u> after system restart to proceed with installation.

If you are getting this error even after restarting system, please contact Tender Helpline Numbers.

#### Pharmacy Tender Software Setup

| 8 | Pharmacy Tender Software Setup                                                                                                    | × |
|---|----------------------------------------------------------------------------------------------------|---|
|   | Welcome to the Pharmacy Tender Software installation program.<br>Setup cannot install system files or update shared files if they are in use. |   |
|   | be running.                                                                                                    |   |
| - | OK Exit Setup                                                                                                    |   |
|   |                                                                                                    |   |

Once installation starts...

Make sure no other application is open e.g. Microsoft Word, Microsoft Excel, Note Pad etc.

Click on "OK" button to continue installation.

| Pharmacy Tender Software<br>(Installation Guide)                                                                                                    | SGRH                                                                            |
|----------------------------------------------------------------------------------------------------|---------------------------------------------------------------------------------|
| Pharmacy Tender Software Setup X   Begin the installation by cloking the button below. X   Image: Software Setup X   Directory: C: Program Files (x86)\TenderPH\   Exit Setup | <section-header><section-header><text></text></section-header></section-header> |
|                                                                                                    |                                                                                 |

| Setup will add items to the group shown in the Program Group box.<br>You can enter a new group name or select one from the Existing<br>Groups list. |  |
|----------------------------------------------------------------------------------------------------|--|
| Program Group:<br>Sir Ganga Ram Hospital                                                                                                    |  |
| Existing Groups:                                                                                                    |  |
| Accessibility<br>Accessories<br>Administrative Tools<br>Maintenance<br>Microsoft Web Publishing<br>Sir Ganga Ram Hospital                           |  |
| Startup<br>System Tools<br>Windows PowerShell                                                                                                    |  |
| <u>C</u> ontinue Cancel                                                                                                    |  |

Click on the Continue button.

| Pharmacy Tender Software Setu                           | p               | × |
|---------------------------------------------------------|-----------------|---|
| Destination File:<br>C:\Program Files (x86)\TenderPH\CT | DrugPacking.rpt |   |
|                                                         |                 | - |
| 1                                                       | .0%             |   |
| Car                                                     | ncel            |   |
|                                                         |                 |   |
|                                                         |                 |   |
|                                                         |                 |   |
|                                                         |                 |   |

Setup shows the installation progress.

|                                                                                                    | ×     |
|----------------------------------------------------------------------------------------------------|-------|
| A file being copied is older than the file currently on your system<br>is recommended that you keep your existing file. | n. It |
| File name: 'C:\Windows\system32\SSCSDK80.DLL'                                                                           |       |
| Description: 'Chart Engine DLL                                                                                          |       |
| Your version: '2.3.2.17'                                                                                                |       |
| Do you want to keep this file?                                                                                          |       |
| Yes No to All                                                                                                    |       |
|                                                                                                    |       |

Click on the "Yes" button in case you get this message.

| Pharma | C:\WINDOWS\system32\msycrt.dll                                                        |
|--------|---------------------------------------------------------------------------------------|
|        | The destination file in in-use. Please ensure that all other applications are closed. |
|        | Abort Retry                                                                           |
|        |                                                                                       |
|        |                                                                                       |
|        |                                                                                       |

Click on the "Ignore" button in case you get this message.

| WINDOWS\system32\msvcrt.dll<br>e destination file in in-use. Please ensure that all other applications are closed.<br>you ignore a copy error, the file will not be copied. The application may not function properly as a result. Do you<br>nt to ignore the error? | losed.<br>ot function properly as a result. Do you | C:\WINDOWS\system32\msvcrt.dll<br>The destination file in in-use. Please ensure that all of | tions are closed.           |                     |
|----------------------------------------------------------------------------------------------------|----------------------------------------------------|---------------------------------------------------------------------------------------------|-----------------------------|---------------------|
| e destination file in in-use. Please ensure that all other applications are closed.<br>You ignore a copy error, the file will not be copied. The application may not function properly as a result. Do you<br>Int to ignore the error?                               | iosed.<br>ot function properly as a result. Do you | The destination file in in-use. Please ensure that all of                                   | tions are closed.           |                     |
| The application may not runction property as a result. Do you not ignore the error?                                                                                                    | or runction property as a result. Do you           |                                                                                             |                             |                     |
| <u>Y</u> es                                                                                                    |                                                    | want to ignore the error?                                                                   | tion may not function prope | as a result. Do you |
|                                                                                                    |                                                    | Yes                                                                                         |                             |                     |
|                                                                                                    |                                                    |                                                                                             |                             |                     |
|                                                                                                    |                                                    |                                                                                             |                             |                     |
|                                                                                                    |                                                    |                                                                                             |                             |                     |
|                                                                                                    |                                                    |                                                                                             |                             |                     |
|                                                                                                    |                                                    |                                                                                             |                             |                     |
|                                                                                                    |                                                    |                                                                                             |                             |                     |

Click on the "Yes" button in case you get this message.

| Pharmacy Tender Software Setup                             |   |
|------------------------------------------------------------|---|
|                                                            | × |
| Pharmacy Tender Software Setup was completed successfully. |   |
| ОК                                                         |   |
|                                                            |   |
|                                                            |   |

On completion of successful installation this message will appear.

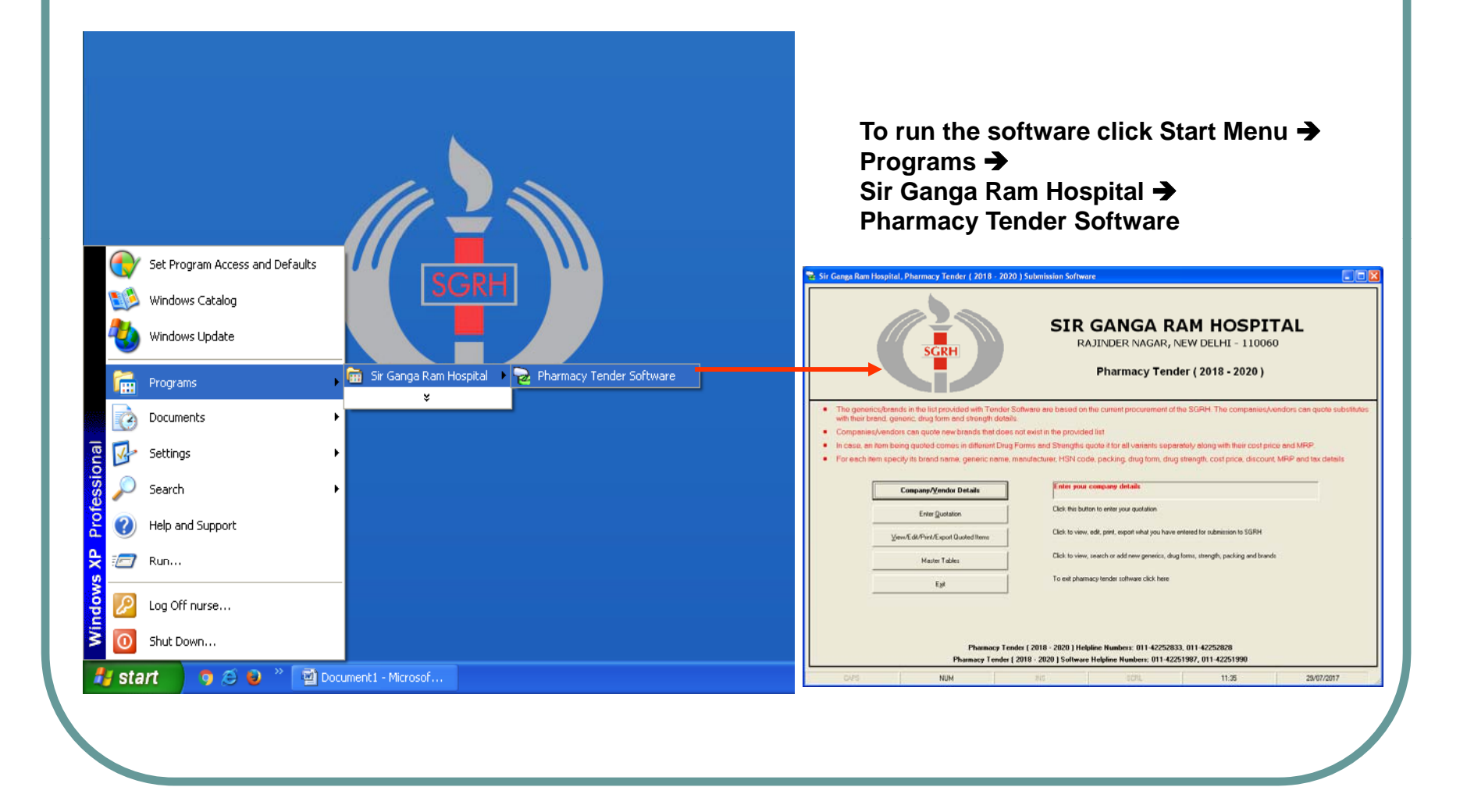